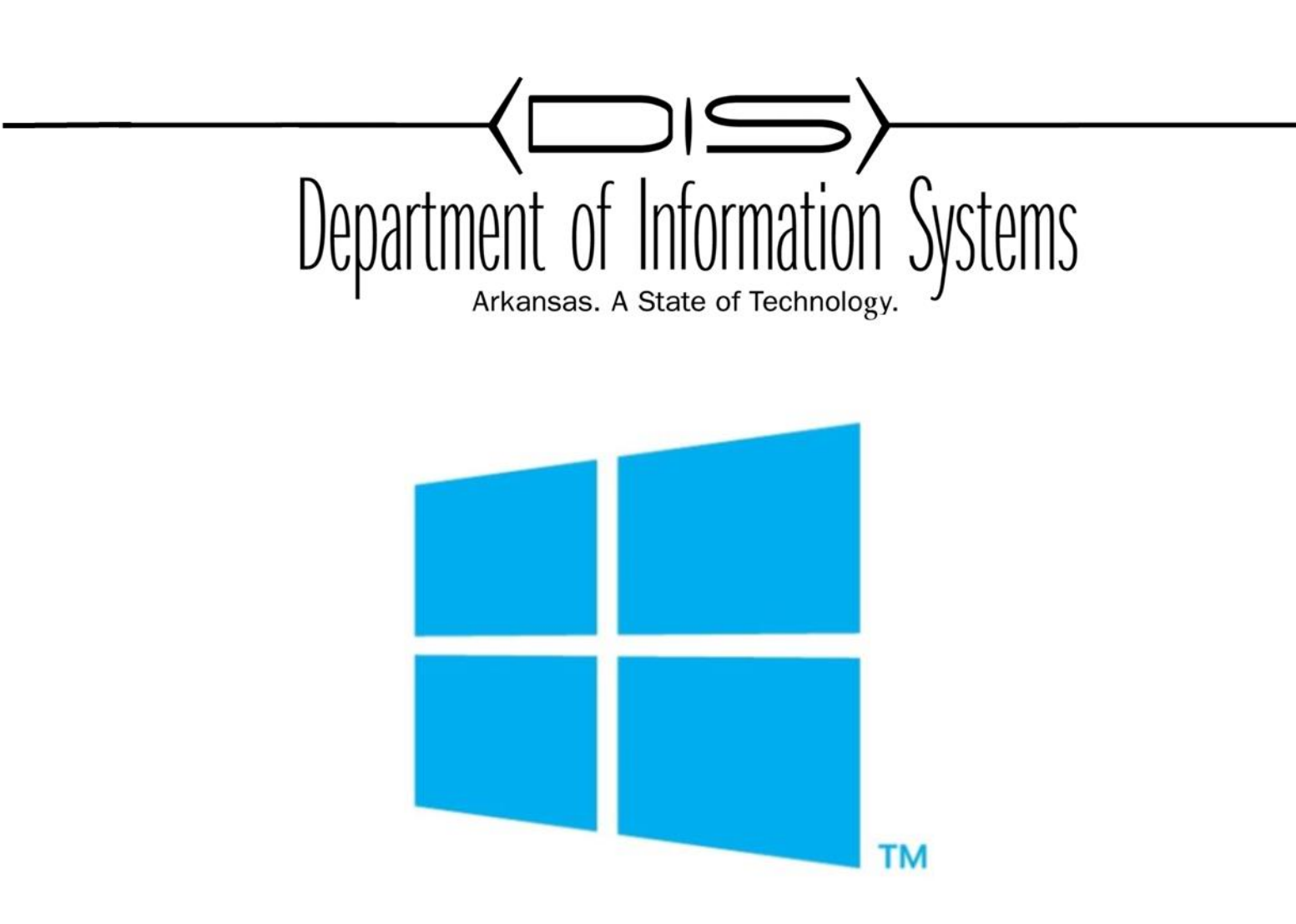

## WINDOWS SERVER BACKUP BACKUP AND RESTORE USING WINDOWS SERVER BACKUP

Prepared By DIS APSCN LAN Support <u>http://apscnlan.k12.ar.us/downloads</u>

## **Backup Using Windows Server Backup**

1. Bring up Server Manager, click on Manage, and select Add Roles and Features

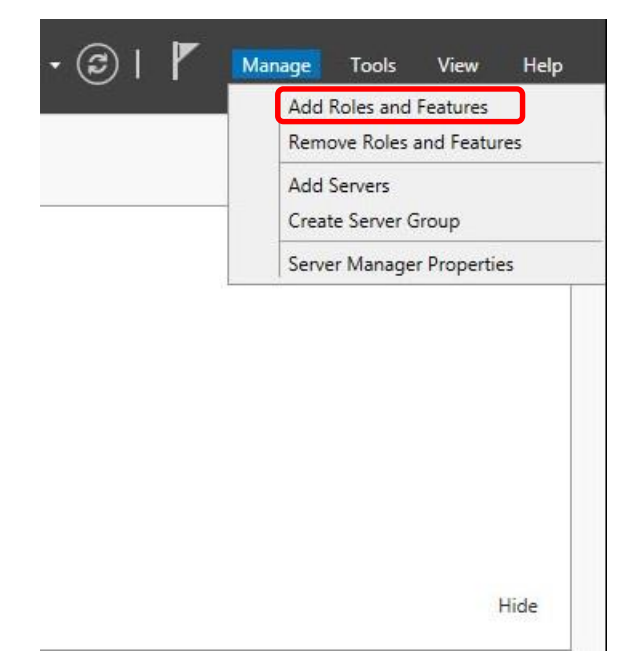

2. On Before You Begin page, click Next

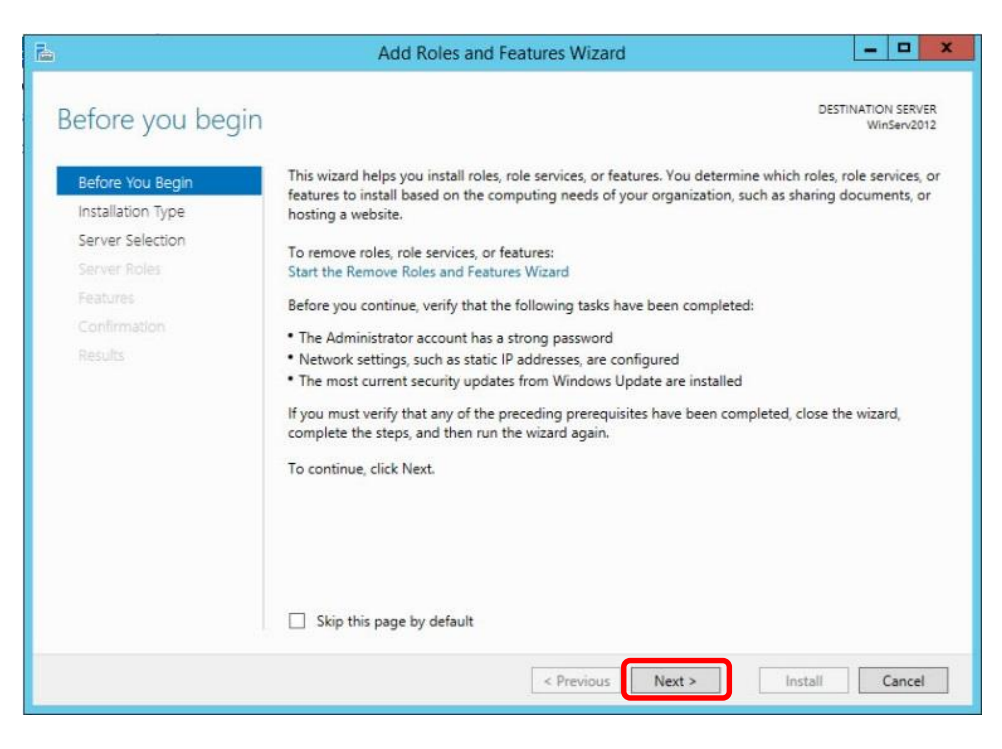

3. On Installation Type page, click Next

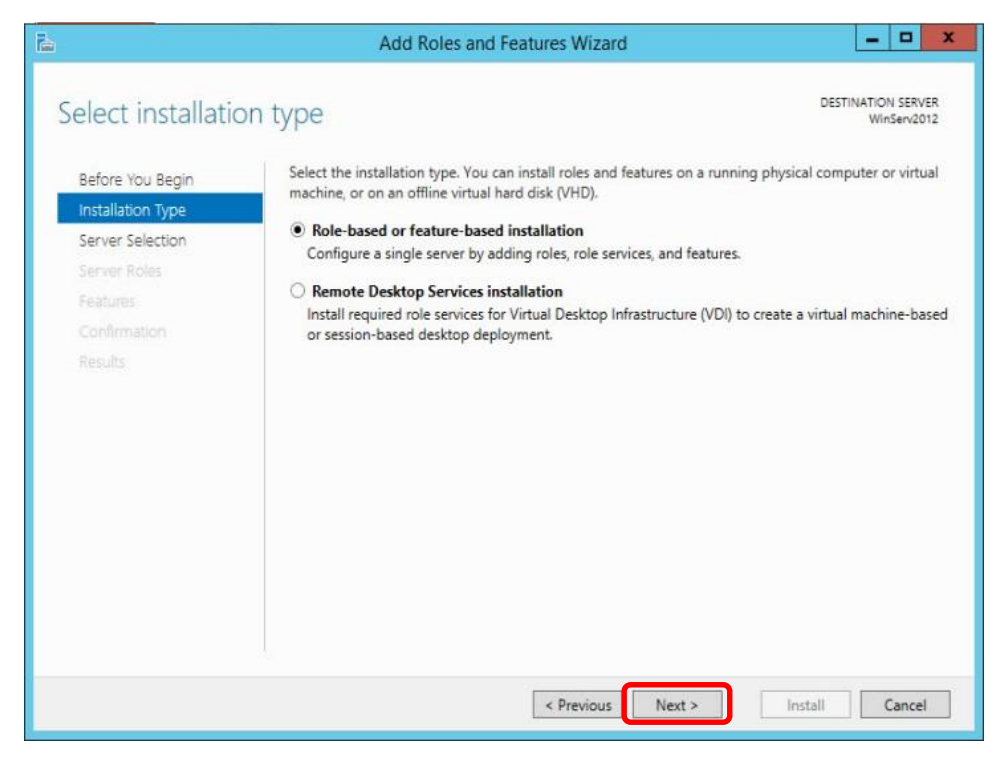

4. On Server Selection page, choose the server you want to setup and click Next

| ē.                                                                        | Add Roles and Features Wizard                                                                                                    |
|---------------------------------------------------------------------------|----------------------------------------------------------------------------------------------------|
| Select destinati                                                          | ON SERVER DESTINATION SERVER WinServ2012                                                                                                    |
| Before You Begin<br>Installation Type<br>Server Selection<br>Server Roles | Select a server or a virtual hard disk on which to install roles and features.  Select a server from the server pool  Select a virtual hard disk Server Pool                                                                                                    |
| Features<br>Confirmation<br>Results                                       | Filter:                                                                                                    |
|                                                                           | WinServ2012 192.168.191.144 Microsoft Windows Server 2012 R2 Datacenter                                                                                                    |
|                                                                           | 1 Computer(s) found<br>This page shows servers that are running Windows Server 2012, and that have been added by using the<br>Add Servers command in Server Manager. Offline servers and newly-added servers from which data<br>collection is still incomplete are not shown. |
|                                                                           | < Previous Next > Install Cancel                                                                                                    |

5. On Server Roles page, click Next

| La la                                                                                                    | Add Roles and Features Wizard                                                                                                    |                                                                                                    | -                                                                                                    | •                                                 | x                   |
|----------------------------------------------------------------------------------------------------|----------------------------------------------------------------------------------------------------|----------------------------------------------------------------------------------------------------|----------------------------------------------------------------------------------------------------|---------------------------------------------------|---------------------|
| Select server rol<br>Before You Begin<br>Installation Type<br>Server Selection<br>Server Roles<br>Features<br>Confirmation<br>Results | Add Roles and Features Wizard         ES         Select one or more roles to install on the selected server.         Roles         Active Directory Certificate Services         Active Directory Certificate Services         Active Directory Pederation Services         Active Directory Lightweight Directory Services         Active Directory Rights Management Services         Active Directory Rights Management Services         DHCP Server         DNS Server         Fax Server         If File and Storage Services (1 of 12 installed)         W Hyper-V (Installed)         Network Policy and Access Services         Drint and Document Services | Description     Active Directory     (AD CS) is used     certification aui     role services th     and manage ce     variety of appli      ■ | y Certificate 9<br>v Certificate 9<br>to create<br>thorities and<br>at allow you<br>rtificates use<br>cations. | N SERV<br>IService<br>relate<br>to issu<br>d in a | ER<br>12<br>is<br>d |
|                                                                                                    | Remote Access     Remote Desktop Services                                                                                                    | v                                                                                                    |                                                                                                    |                                                   |                     |
|                                                                                                    | < Previous                                                                                                    | Next > Ins                                                                                                    | tall                                                                                                    | Cancel                                            |                     |

6. On Features page, Select Windows Server Backup and click Next

| L                                                                                                    | Add Roles and Features Wizard                                                                                                    | _ <b>D</b> X                                                                                                    |
|----------------------------------------------------------------------------------------------------|----------------------------------------------------------------------------------------------------|----------------------------------------------------------------------------------------------------|
| ESE Select features Before You Begin Installation Type Server Selection Server Roles Features Confirmation Results | Add Roles and Features Wizard Select one or more features to install on the selected server. Features          Windows Identity Foundation 3.5         Windows Identity Foundation 3.5         Windows Internal Database         Windows Process Activation Service         Windows Server Backup         Windows Standards-Based Storage Management         Windows TIFF IFilter         Windows Server         Windows Standards-Based Storage Management         Wink Dis Server         Wink Server         Wink Server         Wireless LAN Service         Wowfed Support (Installed) | Description<br>Windows Server Backup allows you<br>to back up and recover your<br>operating system, applications and<br>data. You can schedule backups, and<br>protect the entire server or specific<br>volumes. |
|                                                                                                    | XPS Viewer v                                                                                                    |                                                                                                    |
|                                                                                                    | < Previous Next >                                                                                                    | Install                                                                                                    |

7. Confirm the settings and click **Install** 

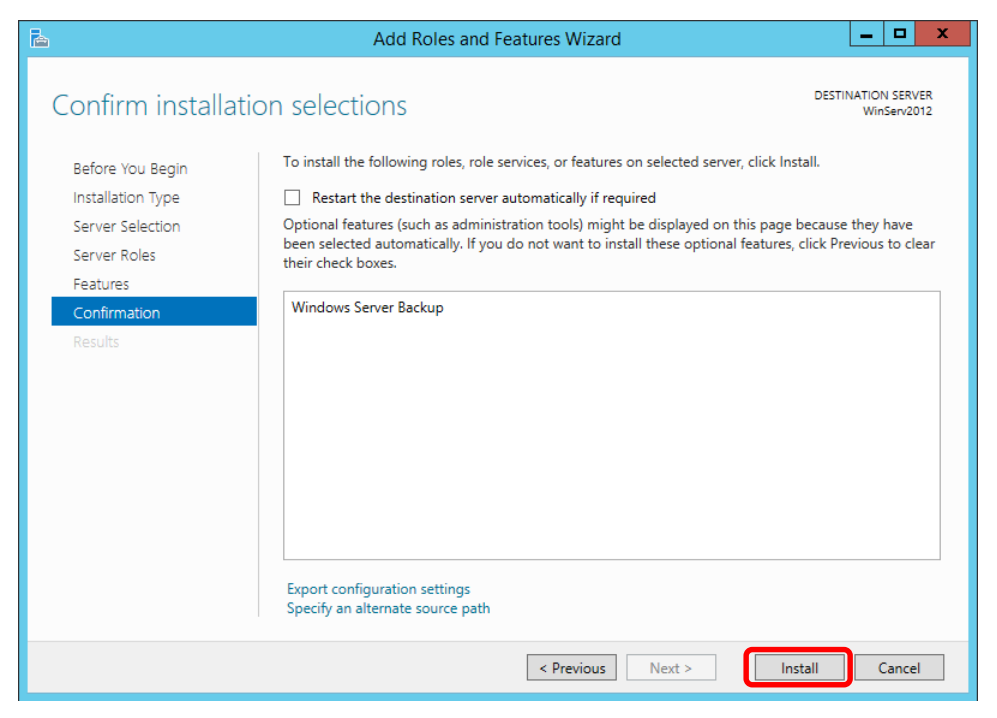

8. Once finished go to Server Manager, click Tools and open Windows Server Backup

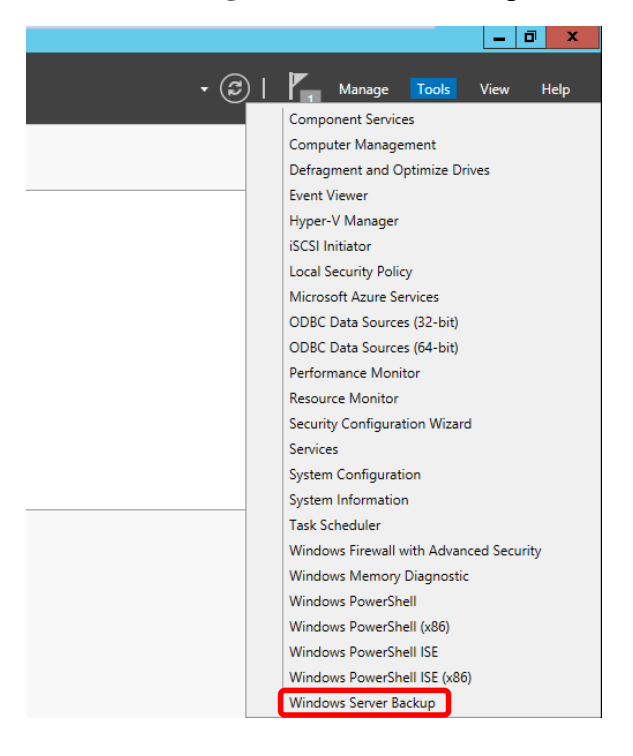

9. Under Actions choose Backup Schedule

| ]                       |                            |
|-------------------------|----------------------------|
|                         |                            |
|                         |                            |
|                         | Actions                    |
|                         | Local Backup               |
|                         | 🛬 Backup Schedule          |
| r one time backup       | Backup Once                |
| rone-time backup.       | 1 Recover                  |
|                         | Configure Performance Sett |
|                         | View                       |
|                         | 👔 Help                     |
|                         |                            |
|                         |                            |
|                         |                            |
|                         |                            |
|                         |                            |
|                         |                            |
|                         |                            |
| All Declares            |                            |
| Ан раскиря              |                            |
| Total backups: 0 copies |                            |
| Latest copy: -          |                            |

10. On Getting Started page, click Next

| Ło                                                                                                    | Backup Schedule Wizard                                                                                                    |
|----------------------------------------------------------------------------------------------------|----------------------------------------------------------------------------------------------------|
| Getting Sta                                                                                                    | rted                                                                                                    |
| Getting Started<br>Select Backup Configurat<br>Specify Backup Time<br>Specify Destination Type<br>Confirmation<br>Summary | You can use this wizard to configure backups to run on a regular schedule.<br>To create a backup schedule, you should first decide:<br>• What to back up (Full Server, System State, selected files, folders or volumes)<br>• Where to store the to back up your server<br>• Where to store the backups<br>To continue, click Next. |
|                                                                                                    | < Previous Next > Finish Cancel                                                                                                    |

11. On Select Backup Configuration page, click on Custom and click Next

| 20                                                                                                    | Backup Schedule Wizard                                                                                                    |  |
|----------------------------------------------------------------------------------------------------|----------------------------------------------------------------------------------------------------|--|
| Select Back                                                                                                    | up Configuration                                                                                                    |  |
| Getting Started<br>Select Backup Configurat<br>Select Items for Backup<br>Specify Backup Time<br>Specify Destination Type<br>Confirmation<br>Summary | What type of configuration do you want to schedule?<br><ul> <li>Full server (recommended)</li> <li>I want to back up all my server data, applications and system state.</li> <li>Backup size: 30.70 GB</li> </ul> <li> Oustom I want to choose custom volumes, files for backup.</li> |  |
|                                                                                                    | < Previous Next > Finish Cancel                                                                                                    |  |

12. On **Select Items for Backup** page, click on **Add Items**. Select the items you wish to backup and click **OK**. Click **Next** 

| Ło                                          | Backup Schedule Wizard                                                                                                    | x |
|---------------------------------------------|----------------------------------------------------------------------------------------------------|---|
| Select Item                                 | s for Backup                                                                                                    |   |
| Getting Started<br>Select Backup Configurat | Select the items that you want to back up. Selecting bare metal recovery will provide<br>you with the most options if you need to perform a recovery. |   |
| Select Items for Backup                     | Name                                                                                                    |   |
| Specify Backup Time                         |                                                                                                    |   |
| Specify Destination Type                    |                                                                                                    |   |
| Confirmation                                |                                                                                                    |   |
| Summary                                     |                                                                                                    |   |
|                                             |                                                                                                    |   |
|                                             |                                                                                                    |   |
|                                             |                                                                                                    |   |
|                                             |                                                                                                    |   |
|                                             |                                                                                                    |   |
|                                             |                                                                                                    |   |
|                                             | Add Items Remove Items                                                                                                    |   |
|                                             | Advanced Settings                                                                                                    | 1 |
|                                             |                                                                                                    | 1 |
|                                             | < Previous Next > Finish Cancel                                                                                                    |   |

| Select Items                                                                                                    |
|----------------------------------------------------------------------------------------------------|
| Specify items to include in the backup by selecting or clearing the associated check boxes. The items that you have included in the current backup are already selected. |
| Bare metal recovery<br>System state<br>Hyper-V<br>SCCM(Online)<br>System Reserved<br>Local disk (C:)<br>Virtual Disk (V:)                                                |
| Any virtual machines included in the backup might be temporarily placed into a saved state when the backup runs.                                                         |
| OK Cancel                                                                                                    |

| Fo                                                                                                    | Backup Schedule Wizard                                                                                                    | x |
|----------------------------------------------------------------------------------------------------|----------------------------------------------------------------------------------------------------|---|
| Select Item                                                                                           | s for Backup                                                                                                    |   |
| Getting Started<br>Select Backup Configurat                                                           | Select the items that you want to back up. Selecting bare metal recovery will provide you with the most options if you need to perform a recovery. |   |
| Select Items for Backup<br>Specify Backup Time<br>Specify Destination Type<br>Confirmation<br>Summary | Name Host Component SCCM(Online)                                                                                                    |   |
|                                                                                                    | Add Items Remove Items Advanced Settings                                                                                                    | ] |

13. On **Specify Backup Time** page, select the specified time you want the backup to run. Click **Next** 

| 1                        | Backup Schedule Wizard                                                                                                    |
|--------------------------|----------------------------------------------------------------------------------------------------|
| Specify Bac              | kup Time                                                                                                    |
| Getting Started          | How often and when do you want to run backups?                                                                                                    |
| Select Backup Configurat | Once a day                                                                                                    |
| Select Items for Backup  | Select time of day: 9:00 PM V                                                                                                    |
| Specify Backup Time      | O More than once a day                                                                                                    |
| Specify Destination Type | Click an available time and then click Add to add it to the backup schedule.                                                                                                    |
| Confirmation             | Available time: Scheduled time:                                                                                                    |
| Summary                  | 12:00 AM       ▲         12:30 AM       ■         1:30 AM       ■         1:30 AM       ▲         2:00 AM       ▲         2:30 AM       ▲         3:00 AM          3:30 AM       ✓         4:30 AM       ✓ |
|                          | < Previous Next > Finish Cancel                                                                                                    |

14. On **Specify Destination Type** page, choose where you want to store the backup and click **Next** 

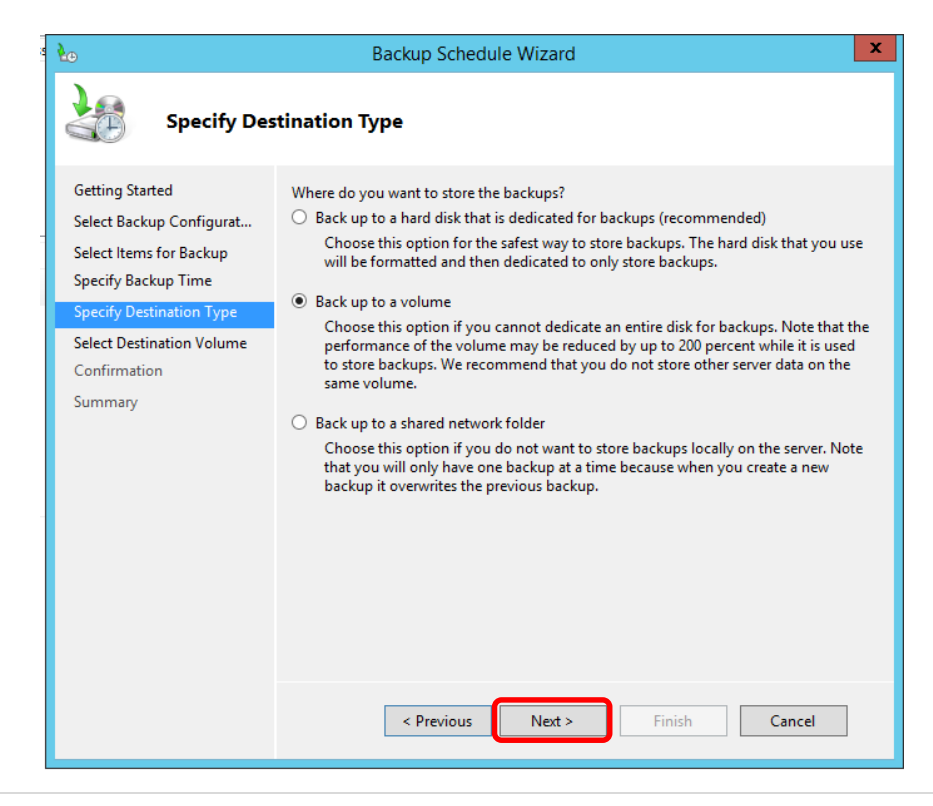

15. On the next page, click **Add** to add either the **Destination Volume**, **Disk**, or **Remote Share Folder** 

|                   | Add volumes            |           |            | X |
|-------------------|------------------------|-----------|------------|---|
| Volume            | Disk                   | Capacity  | Free Space |   |
| Virtual Disk (V:) | VMware, VMware Virtual | 100.00 GB | 77.30 GB   |   |
|                   |                        |           |            |   |
|                   |                        |           |            |   |
|                   |                        |           |            |   |
|                   |                        |           |            |   |
|                   |                        |           |            |   |
|                   |                        |           |            |   |
|                   |                        |           |            | _ |
|                   |                        | OK        | Cancel     |   |

16. Verify your settings and click Finish

| Po                                                                                                    | Backup Schedule Wizard                                                                                                    |
|----------------------------------------------------------------------------------------------------|----------------------------------------------------------------------------------------------------|
| Confirmatio                                                                                                    | n                                                                                                    |
| Modify Scheduled Backu<br>Select Backup Configurat<br>Select Items for Backup<br>Specify Backup Time<br>Specify Destination Type | You are about to create the following backup schedule.<br>Backup times: 9:00 PM<br>Files excluded: None<br>Advanced option: VSS Copy Backup<br>Backup destinations |
| Keep or Change Backup<br>Confirmation<br>Summary                                                                                 | Name         Size         Used Space           Virtual Disk (V:)         100.00 GB         19.72 GB                                                                |
|                                                                                                    | Backup items Name Host Component SCCM(Online)                                                                                                    |

17. Once your backup has been successfully created, click Close

|                                                                                                    | Backup Schedule Wizard                                                                                                    |
|----------------------------------------------------------------------------------------------------|----------------------------------------------------------------------------------------------------|
| Summary                                                                                                    |                                                                                                    |
| Modify Scheduled Backu<br>Select Backup Configurat<br>Select Items for Backup<br>Specify Backup Time<br>Specify Destination Type<br>Keep or Change Backup<br>Confirmation<br>Summary | Status: You have successfully modified the backup settings.<br>Your first scheduled backup will happen at 5/18/2015 9:00 PM. |
|                                                                                                    | < Previous Next > Close Cancel                                                                                               |

## **Restore Using Windows Server Backup**

1. Open Windows Server Backup and Under Actions choose Backup Schedule

|                    |                |          |      |      |      |     |             | -      |         | ×   |
|--------------------|----------------|----------|------|------|------|-----|-------------|--------|---------|-----|
|                    |                |          |      |      |      |     |             |        |         |     |
|                    |                |          |      |      |      | Act | ions        |        |         |     |
|                    |                |          |      |      |      | Lo  | cal Backup  |        |         | -   |
|                    |                |          |      |      |      | 1   | Backup Sche | dule   |         |     |
|                    |                |          |      |      |      | 10  | Backup Onc  | e      |         |     |
| r one-time backup. |                |          |      |      |      | 1   | Recover     |        |         |     |
|                    |                |          |      |      |      |     | Configure P | erform | ance Se | ett |
|                    |                |          | <br> | <br> | <br> |     | View        |        |         | •   |
|                    |                |          |      |      |      | ?   | Help        |        |         |     |
|                    |                |          |      |      |      |     |             |        |         |     |
|                    |                |          |      |      |      |     |             |        |         |     |
|                    |                |          |      |      |      |     |             |        |         |     |
|                    |                |          |      |      |      |     |             |        |         |     |
|                    |                |          |      |      |      |     |             |        |         |     |
|                    |                |          |      |      |      |     |             |        |         |     |
|                    |                |          |      |      |      |     |             |        |         |     |
|                    |                |          |      |      |      |     |             |        |         |     |
|                    | лії раскиря    |          |      |      |      |     |             |        |         |     |
|                    | Total backups: | 0 copies |      |      |      |     |             |        |         |     |
|                    | Latest copy:   | -        |      |      |      |     |             |        |         |     |

2. On Getting Started page, choose the location of your backup and click Next

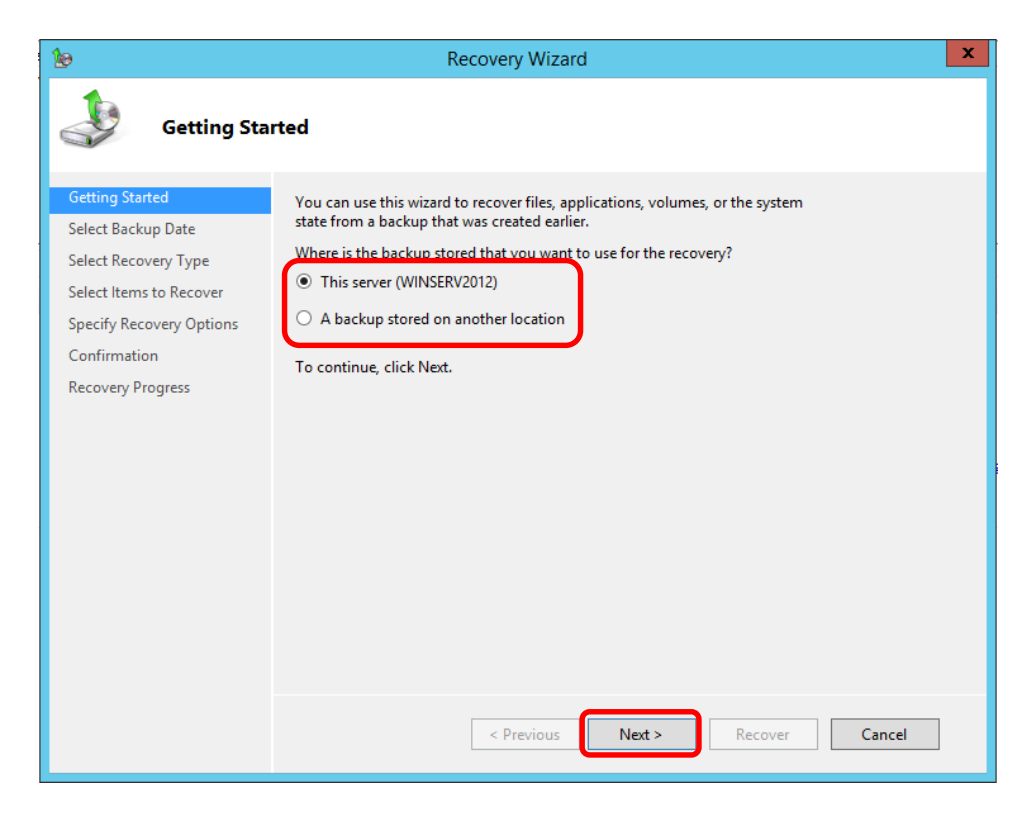

3. On **Select Backup Date** page, choose the **Date** and **Time** of the latest backup to restore. Click **Next** 

| 10                                                                                                    | Recovery Wizard                                                                                                    | x |
|----------------------------------------------------------------------------------------------------|----------------------------------------------------------------------------------------------------|---|
| Select Back                                                                                                    | up Date                                                                                                    |   |
| Getting Started<br>Select Backup Date<br>Select Recovery Type<br>Select Items to Recover<br>Specify Recovery Options<br>Confirmation<br>Recovery Progress | Oldest available backup:       5/18/2015 9:00 PM         Newest available backups       Select the date of a backup to use for recovery. Backups are available for dates shown in bold.         Image: Select the date of a backup to use for recovery. Backups are available for dates shown in bold.         Image: Select the date of a backup to use for recovery. Backups are available for dates shown in bold.         Image: Select the date of a backup to use for recovery. Backups are available for dates shown in bold.         Image: Select the date of a backup to use for recovery. Backups are available for dates shown in bold.         Image: Select the date of a backup to use for recovery. Backups are available for dates shown in bold.         Image: Select the date of a backup to use for recovery. Backups are available for dates shown in bold.         Image: Select the date of a backup to use for recovery. Backups are available for dates shown in bold.         Image: Select the date of a backup to use for recovery. Backups are available for dates shown in bold.         Image: Select the date of a backup to use for recovery. Backups are available for dates shown in bold.         Image: Select the date of a backup to use for recovery. Backups are available to use for recovery. Backup date: Select the date of a backup to use for recovery. Backup to use for recovery. Backup to use for recovery. Backup to use for recovery. Backup to use for recovery. Backup to use for recovery. Backup to use for recovery. Backup to use for recovery. Backup to use for recovery. Backup to use for recovery. Backup to use for recovery. Backup to use for recovery. Backup to use for recovery. Backup to use for reco |   |
|                                                                                                    | < Previous Next > Recover Cancel                                                                                                    | ] |

4. On Select Recovery Type page, select the type of recovery and click Next

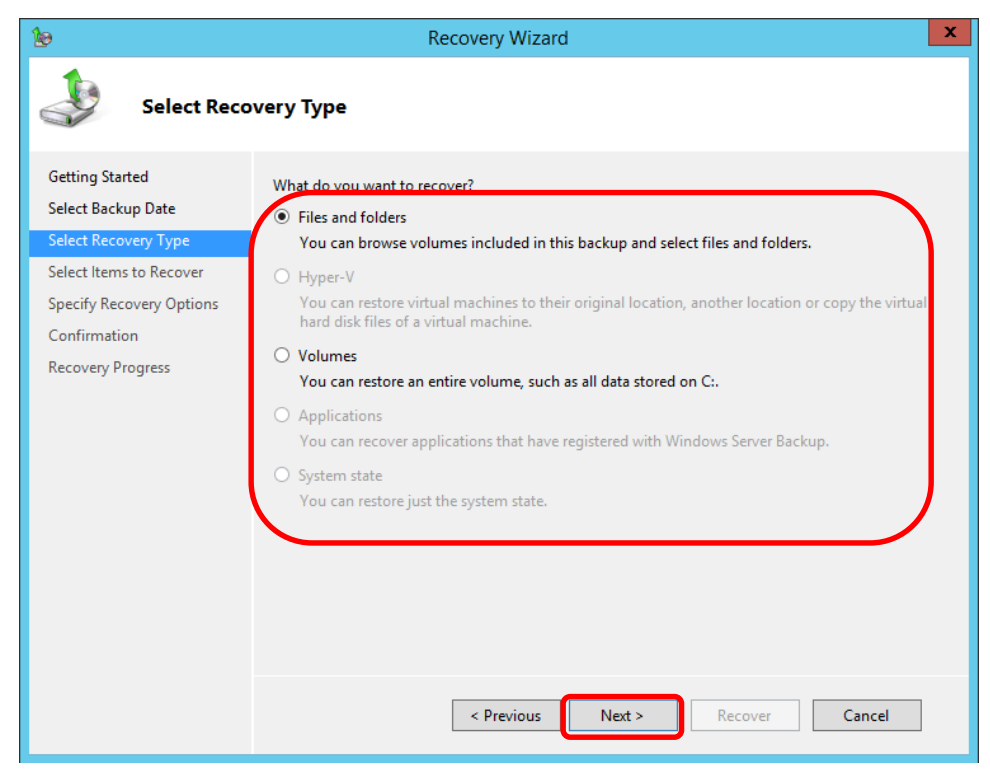

5. On Select Items to Recover page, choose the item(s) you want to recover and click Next

| 10                                                                                       | Recovery Wiza                                                                                                  | rd                                          |                                | x |
|------------------------------------------------------------------------------------------|----------------------------------------------------------------------------------------------------|---------------------------------------------|--------------------------------|---|
| Select Items                                                                             | to Recover                                                                                                    |                                             |                                |   |
| Getting Started<br>Select Backup Date<br>Select Becovery Type                            | Browse the tree in Available items to find<br>in the tree or under Name to select it for r<br>Available items: | the files or folders that you w<br>ecovery. | ant to recover. Click an item  | 1 |
| Select Items to Recover<br>Specify Recovery Options<br>Confirmation<br>Recovery Progress | WinServ2012<br>Wintual Disk (V)<br>DO NOT DELETE!!!<br>O Previous                                              | Name DO NOT DELETE!!                        | Date Modified<br>5/28/2015 2:1 |   |

6. On Specify Recovery Options page, choose a Recovery Destination and click Next

| 10                                                                                                    | Recovery Wizard                                                                                                    | x |
|----------------------------------------------------------------------------------------------------|----------------------------------------------------------------------------------------------------|---|
| Specify Rec                                                                                                    | covery Options                                                                                                    |   |
| Getting Started<br>Select Backup Date<br>Select Recovery Type<br>Select Items to Recover<br>Specify Recovery Options | Recovery destination  Original location  Another location  Browse                                                                                                    |   |
| Confirmation<br>Recovery Progress                                                                                    | <ul> <li>When this wizard finds items in the backup that are already in the recovery destination</li> <li>Create copies so that you have both versions</li> <li>Overwrite the existing versions with the recovered versions</li> <li>Do not recover the items that already exist on the recovery destination</li> </ul> |   |
|                                                                                                    | Security settings                                                                                                    |   |
|                                                                                                    | < Previous Next > Recover Cancel                                                                                                    |   |

7. Verify the files you are wanting to recover and click **Recover** 

| 10                                                                                                    |                                                                 | Recovery Wizard                                                  |  |
|----------------------------------------------------------------------------------------------------|-----------------------------------------------------------------|------------------------------------------------------------------|--|
| Confirmatio                                                                                                    | on                                                              |                                                                  |  |
| Getting Started                                                                                                    | From backup:                                                    | 5/28/2015 2:15 PM                                                |  |
| Select Backup Date<br>Select Recovery Type<br>Select Items to Recover<br>Specify Recovery Options<br>Confirmation<br>Recovery Progress | V:\DO NOT DELETE!!!                                             |                                                                  |  |
|                                                                                                    | Recovery destination:<br>Recovery option:<br>Security settings: | Original location<br>Create copies of recovered files<br>Recover |  |
|                                                                                                    |                                                                 | < Previous Next > Recover Cancel                                 |  |

8. Depending on the size of the file you are recovering, the process can take a few minutes. When it is complete, click **Close** 

| 10                                                                                                    | Recovery Wizard                                                                                                    | x |
|----------------------------------------------------------------------------------------------------|----------------------------------------------------------------------------------------------------|---|
| Recovery P                                                                                                    | rogress                                                                                                    |   |
| Getting Started<br>Select Backup Date<br>Select Recovery Type<br>Select Items to Recover<br>Specify Recovery Options<br>Confirmation<br>Recovery Progress | File recovery progress:         Status:       Completed.         Recovery details:         Items         Item       Destination         Status:       Data transferred         V:\D0 NOT       V:\         Completed.       0 KB of 0 KB         To close the wizard, click Close — the recovery operation will continue to run in the background To view the progress of this operation, open the backup in progress message from the Windows Server Backup console. |   |
|                                                                                                    | < Previous Next > Close Cancel                                                                                                    | ] |

You will receive a message showing you have successfully recovered your data!

| 1                                                               |                                 |                                                                     |                                   |
|-----------------------------------------------------------------|---------------------------------|---------------------------------------------------------------------|-----------------------------------|
| You can perform                                                 | a single backup or sche         | dule a regular backup using this application.                       |                                   |
| A scheduled backup b                                            | as not been configured for this | computer. Use the Backup Schedule Wizard to set up a regular, autom | ated backup to protect your data  |
|                                                                 | as not been conligated for this | computer, ose the backup schedule wizard to set up a regular, autom | ated backup to protect your data. |
| essages (Activity from last                                     | week, double click on the me    | ssage to see details)                                               |                                   |
| Time                                                            | Message                         | Description                                                         |                                   |
| 5/28/2015 2:27 PM                                               | File recovery                   | Successful                                                          |                                   |
| 5/28/2015 2:21 PM                                               | File recovery                   | Successful                                                          |                                   |
| E /20 /2015 2.15 DMA                                            |                                 |                                                                     |                                   |
| J 3/28/2013 2:13 PWI                                            | васкир                          | Successful                                                          |                                   |
| 5/26/2015 2:15 PM                                               | васкир                          | Successful                                                          |                                   |
| D 5/26/2015 2:15 PM                                             | васкир                          | Successful                                                          |                                   |
| 2/20/2015 2:15 PW                                               | васкир                          | Successful                                                          |                                   |
| 2/20/2015 2:15 PW                                               | Баскир                          | Successful                                                          |                                   |
| 5/20/2013 2:13 PM                                               | Баскир                          | Successful                                                          |                                   |
| 5/20/2013 2:13 PM                                               | Баскир                          | Successful                                                          |                                   |
| atus                                                            | Баскир                          | Successful                                                          |                                   |
| ntus<br>Ist Backup                                              | Баскир                          | Next Backup                                                         |                                   |
| ntus<br>atus: 🕐 Successful                                      | Баскир                          | Next Backup<br>Status: Not scheduled                                |                                   |
| tus<br>st Backup<br>atus: ② Successful<br>me: 5/28/2015 2:15 FW | м                               | Next Backup<br>Status: Not scheduled<br>Time: -                     |                                   |
| tus<br>st Backup<br>atus: ② Successful<br>me: 5/28/2015 2:15 P  | М                               | Next Backup<br>Status: Not scheduled<br>Time: -                     |                                   |
| tus<br>st Backup<br>stus: Successful<br>me: 5/28/2015 2:15 P    | М                               | Next Backup<br>Status: Not scheduled<br>Time: -<br>View details     |                                   |